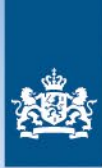

Rijksdienst voor Ondernemend Nederland

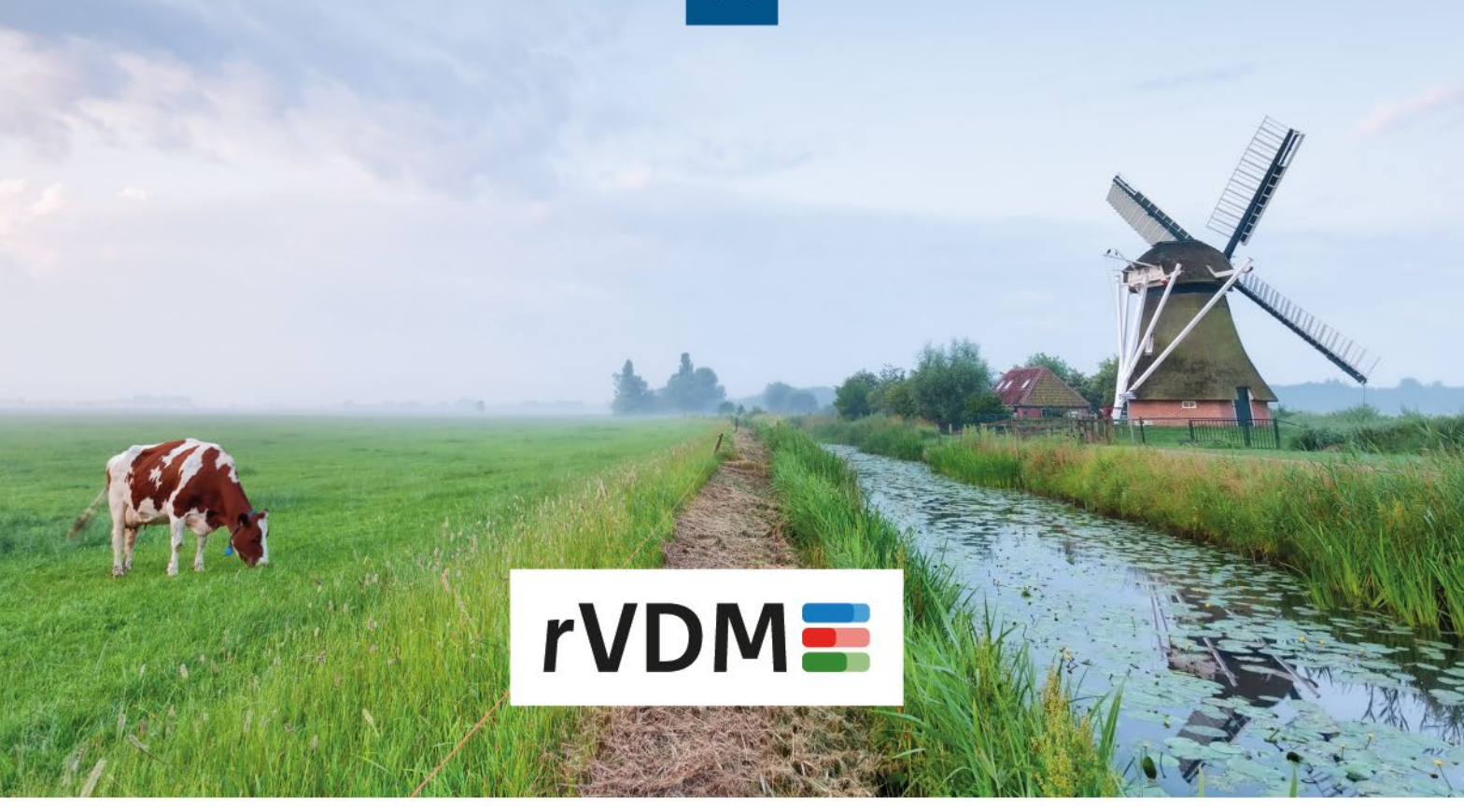

# Account e-CertNL

U verstuurt meldingen voor het rVDM in e-CertNL. Een account voor dit systeem maakt u zelf gemakkelijk aan.

## Inloggen bij e-CertNL

Om een account aan te maken, gaat u naar www.e-cert.nl. Onder Direct naar klikt u op Inloggen bij e-CertNL.

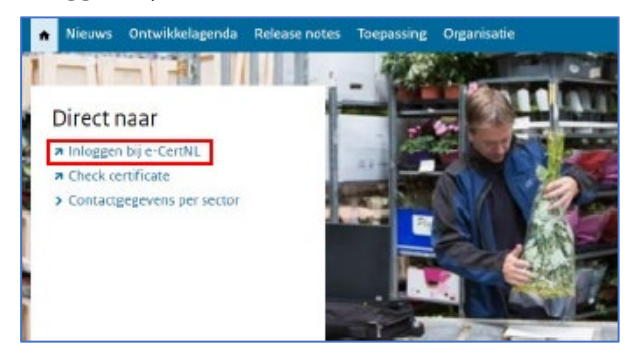

## Klik onder eHerkenning op Inloggen.

| Inloggen                                                                                                    |                                    |
|----------------------------------------------------------------------------------------------------|------------------------------------|
| EHerkenning                                                                                                    | Anders inloggen                    |
| U bent ingeschreven bij de Kamer van<br>Koophandel (KvK). Log in met eHerkenning.<br>Meer informatie leest u op <u>eHerkenning.nl.</u><br>Inloggen | U heeft geen eHerkenning of DigiD. |

Kies uw aanbieder van eHerkenning bij Maak uw keuze en klik op Verder. Voer daarna uw inloggegevens in en klik weer op Verder.

U ziet nu het overzichtsscherm van e-CertNL. Hier kiest u onder Overig voor rVDM Vooraanmelding.

| Voedsel en Waren Autoriteit                                                                                                    |                                                                     |                                                              | Uitloggen<br>Machtiging wijzigen |
|----------------------------------------------------------------------------------------------------|---------------------------------------------------------------------|--------------------------------------------------------------|----------------------------------|
| Nieuwsberichten<br>15-04 QR code voor controle<br>29-03 De sectoren Exportverklari<br>nu ook de herinnering per e-mail<br>23-03 Aanmelden pilot rVDM | ngen en Free Sale Product krijgen<br>als aanvraag neigt te verlopen | Veterini                                                     | Quein                            |
| Machtiging                                                                                                    | Fytosanitair                                                        | veterinair                                                   | Oveng                            |
| Kies hier namens wie u wilt<br>handelen                                                                                                    | <ul> <li>Aardappels, groente en fruit</li> </ul>                    | <ul> <li>Bestuivers en Biologische<br/>bestsüders</li> </ul> | Mest Export                      |
| Isan aperent.                                                                                                    | Bornen en jonge planten                                             | Descripters                                                  | Mest Import                      |
| Voedsel en Waren Autoriteit 🗸                                                                                                    | > Fyto Algemeen                                                     | <ul> <li>Diervoeder</li> </ul>                               | > Onafhankelijke monstername     |
| Feedback                                                                                                    | Ketenregister Zaaizaden                                             | Exportverklaringen                                           | > rVDM Vooraanmelding            |
|                                                                                                    | a Postandappak                                                      | Free sale Diervoeder                                         |                                  |
| 🕲 🙂 🙂 🖼 👹                                                                                                    | · roomandappen                                                      | > Free sale Product                                          |                                  |
| Uw feedback helpt ons verder                                                                                                    | <ul> <li>Snijbloemen en potplanten</li> </ul>                       | > Geleidebiljet Vlees                                        |                                  |

Omdat u nieuw bent, krijgt u eerst 2 schermen te zien waarin u gegevens invult. Deze gegevens zijn nodig om een account voor u aan te maken.

# Scherm 1: Welkom bij e-CertNL

| Om een account aan te maker   | n, vult u in elk geval een e-mailadres in en een    |
|-------------------------------|-----------------------------------------------------|
| wachtwoord (minimaal 8 teke   | ens met hoofd- en kleine letters, een cijfer en een |
| speciaal teken #?!@\$%^&*-)   | . Het wachtwoord gebruikt u als u inlogt via de     |
| noodprocedure. Dit doet u bij | storingen in e-CertNL of eHerkenning.               |
| Contactpersoon                | E-mailadres *                                       |
| Wachtwoord *                  | Wachtwoord (bevestiging) *                          |
|                               |                                                     |
| Telefoonnummer                | Faxnummer                                           |

Om een account aan te maken, moet u altijd een e-mailadres en een beveiligingssleutel (wachtwoord) invullen. U mag dit wachtwoord zelf bedenken. De andere gegevens zijn niet verplicht. Als u klaar bent, klikt u op Volgende.

#### **Beveiligingssleutel**

Soms kunt u door een storing niet inloggen met eHerkenning. U kunt dan gebruik maken van de noodprocedure. Zo kunt u toch meldingen blijven versturen voor het rVDM.

Voor de noodprocedure heeft u uw beveiligingssleutel nodig. Zonder dit wachtwoord kunt u niet inloggen als de noodprocedure aan staat. Bewaar het wachtwoord daarom goed.

## Scherm 2: Meldingen ontvangen

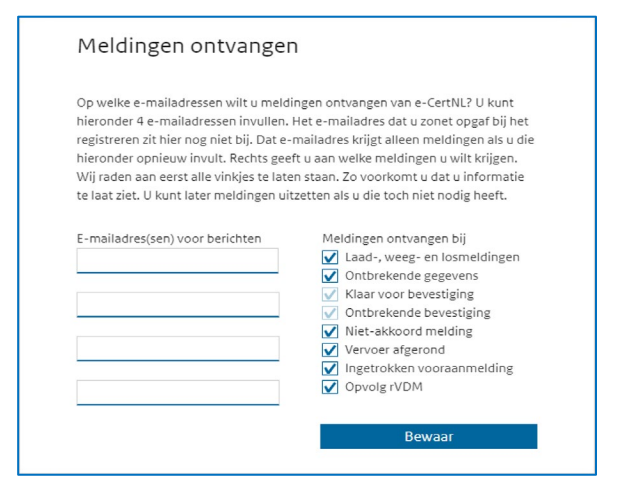

U kunt hier maximaal 4 e-mailadressen opgeven. Daarop ontvangt u meldingen over het rVDM. En u krijgt op die adressen een code als u inlogt via de noodprocedure.

#### Ook e-mailadres uit scherm 1 toevoegen

Wilt u de berichten ook ontvangen op het emailadres dat u op scherm 1 heeft ingevuld? Voeg dat adres hier dan nog een keer toe.

#### Meldingen aan- en uitzetten

U ziet in scherm 2 een rij met meldingen die u kunt ontvangen voor het rVDM. Standaard staan alle meldingen aangevinkt. Als u een of meer meldingen niet wilt ontvangen, haalt u het vinkje bij die melding(en) weg. U kunt meldingen ook later nog uitzetten in e-CertNL.

#### **E-mailadres bevestigen**

U ontvangt een bericht op alle e-mailadressen die u heeft opgegeven. Klik op de link in het bericht om het e-mailadres te bevestigen. Heeft u geen e-mail ontvangen? Ook niet bij de spam? Klik dan op Stuur e-mail opnieuw. Of klik op e-mailadres(sen) aanpassen en controleer de adressen.

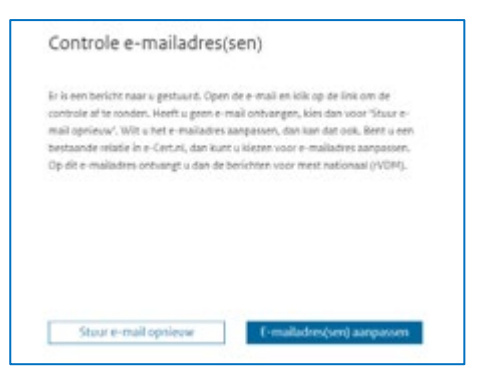

## **Direct inloggen**

Heeft u uw e-mailadres(sen) bevestigd? Dan bent u klaar om aan de slag te gaan met e-CertNL. Als u klikt op Click hier om in te loggen, gaat u gelijk naar het inlogscherm.

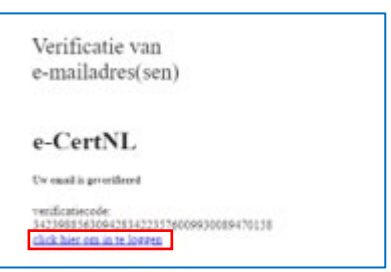

## Contact

Heeft u vragen? Neem dan telefonisch contact op via onze speciale rVDM-lijn: o88 o42 42 42. Of lees meer op de website: www.rvo.nl/rvdm

Voor andere mogelijkheden kijk op: www.rvo.nl/contact